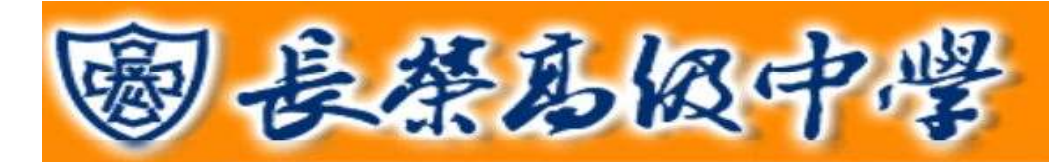

### 目 錄

| 目 |   | 錄.  |    | ••• |    | ••• |    |    |    |   |   | ••• |   |     | <br>••• | ••• | ••• | <br>••• | <br>••• |     | •• |     | <br>•• | <br>••• | <br>••• | <br> | ••• | <br> | <br>••• | <br> | ••• | <br>••• | ••• |     | 0  |
|---|---|-----|----|-----|----|-----|----|----|----|---|---|-----|---|-----|---------|-----|-----|---------|---------|-----|----|-----|--------|---------|---------|------|-----|------|---------|------|-----|---------|-----|-----|----|
| 壹 | ` | 登入  | 、系 | 統   | 之搏 | 操作  | 介  | 紹  |    |   |   |     |   | ••• | <br>••• | ••• |     | <br>••• | <br>    |     |    |     | <br>   | <br>    | <br>••• | <br> | ••  | <br> | <br>••• | <br> | ••• | <br>••• | ••• |     | 1  |
| 貳 | ` | 線上  | 二系 | 統-  | -輔 | 導   | 資兆 | 斜房 | と自 | 傳 | 資 | 料   | 填 | 寫   | <br>••• | ••• |     | <br>••• | <br>    |     |    |     | <br>   | <br>    | <br>••• | <br> | ••  | <br> | <br>••• | <br> | ••• | <br>••• | ••• |     | 5  |
|   | - | - 、 | 個  | 人頁  | 頁面 | 前說  | 明  |    |    |   |   |     |   |     | <br>••• | ••• |     | <br>••• | <br>    | ••• |    | ••• | <br>•• | <br>    | <br>••• | <br> | ••  | <br> | <br>••  | <br> | ••• | <br>••• | ••• |     | 5  |
|   | - | - ` | 個  | 人車  | 捕導 | Ì資  | 料  | 填  | 寫  |   |   |     |   |     | <br>••• | ••• |     | <br>••• | <br>    |     |    |     | <br>   | <br>    | <br>    | <br> |     | <br> | <br>    | <br> | ••• | <br>••• | ••• |     | 6  |
|   | Ē | Ξ、  | 個  | 人日  | 自傳 | 資   | 料  | 填  | 寫  |   |   |     |   |     | <br>    |     |     | <br>    | <br>    |     |    |     | <br>   | <br>    | <br>    | <br> |     | <br> | <br>    | <br> |     | <br>    |     | . ] | 11 |

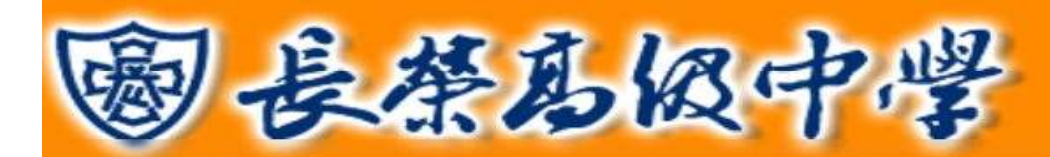

### 壹、登入系統之操作介紹

您可以在瀏覽器的網址列直接鍵入本校網址 https://www.cjshs.tn.edu.tw/,即可至本校首頁。並點選上方「資訊系統」 進入點選「線上系統」填寫學生資料。進入「線上系統」頁面,請依照「國中部」或「高中職部」不同身分點選。使用者 登入帳號為個人學號,密碼為個人身分證字號共10碼。

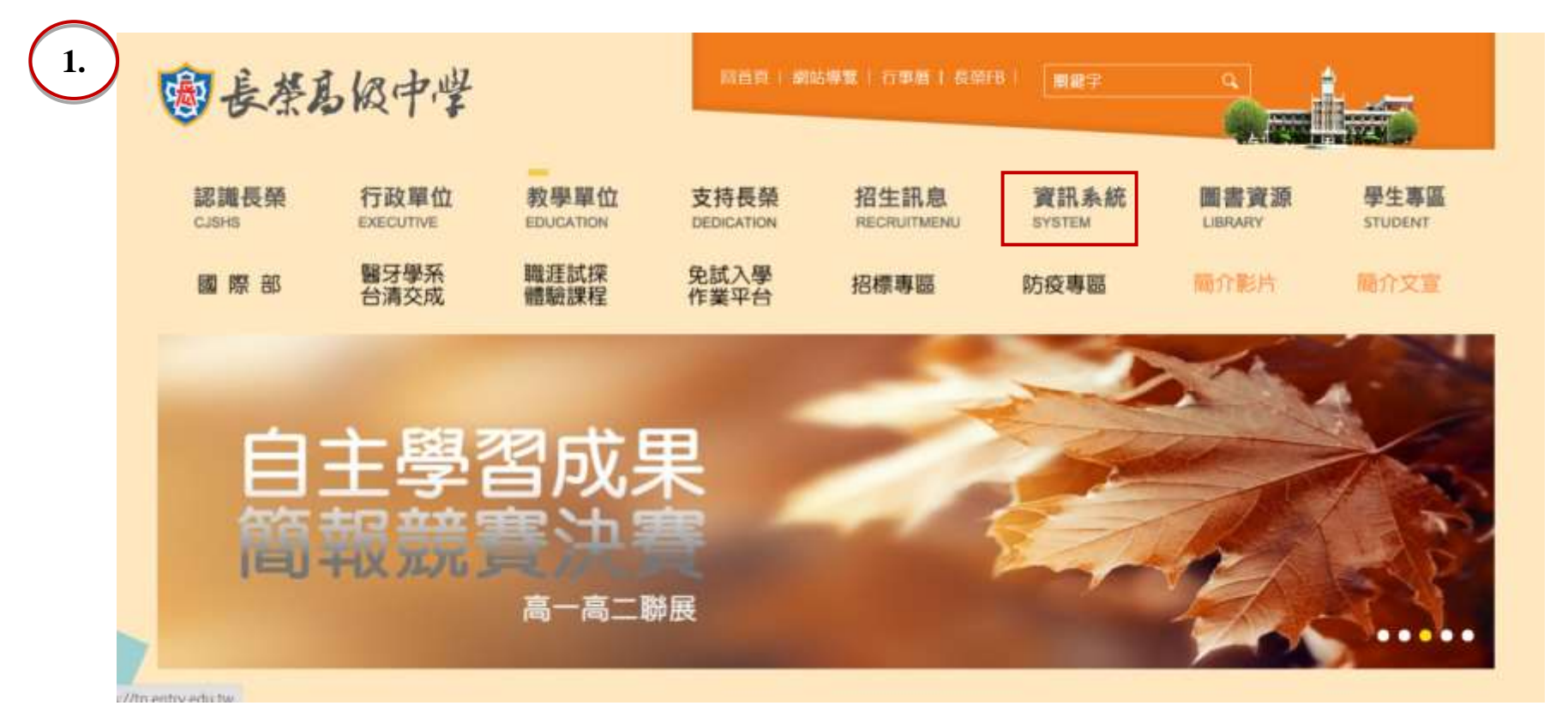

臺南市私立長榮中學 學生線上系統操作手冊 第1頁

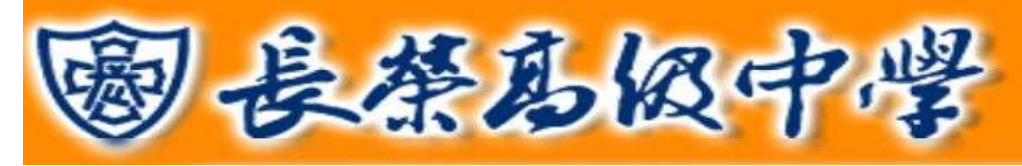

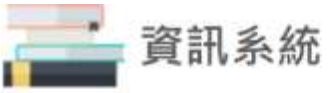

| ❷ 播客系統      | ● 校園刷卡系統     | ● 群科總體課程 | ● 線上系統   |
|-------------|--------------|----------|----------|
| ❷ 線上選社      | ● 教學評單系統     | ● 電子公文   | ● 電子信箱   |
| ● 長葉中學分機表   | ● 董事會        | ● 家長會    | ● 橄欖球隊   |
| ❷ 教育館藏      | ● 校車路線       | ● 美哉長榮   | ● 學生健康查詢 |
| ● 學生證掛失補卡說明 | ● 網路流量       | ● 網路直播   | ● 學校行事磨  |
| ● 重補修線上選課系統 | ● 大學申請入學作業系統 | ● 性別平等專區 | ● 跨班選課系統 |

臺南市私立長榮中學 學生線上系統操作手冊 第2頁

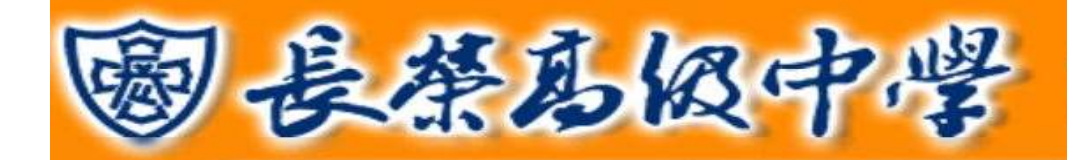

## 校務系統使用說明

2.

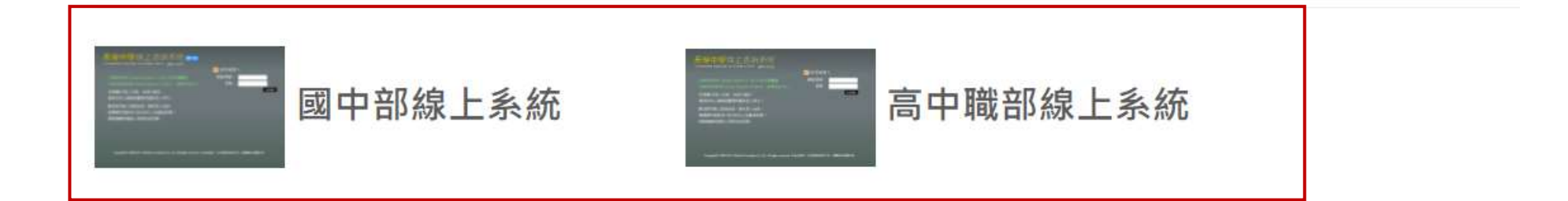

# 線上系統使用說明:

▶ 教師成績輸入步驟說明

▶ 班級成績列印步驟說明

▶ 導師輔導紀錄填寫說明

臺南市私立長榮中學 學生線上系統操作手冊 第3頁

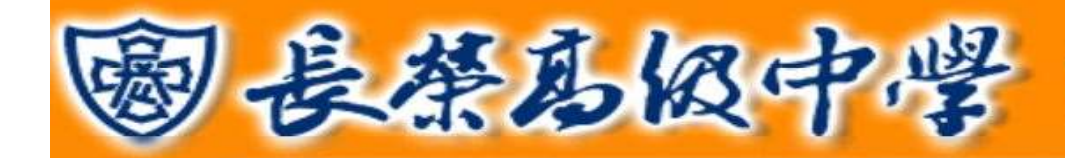

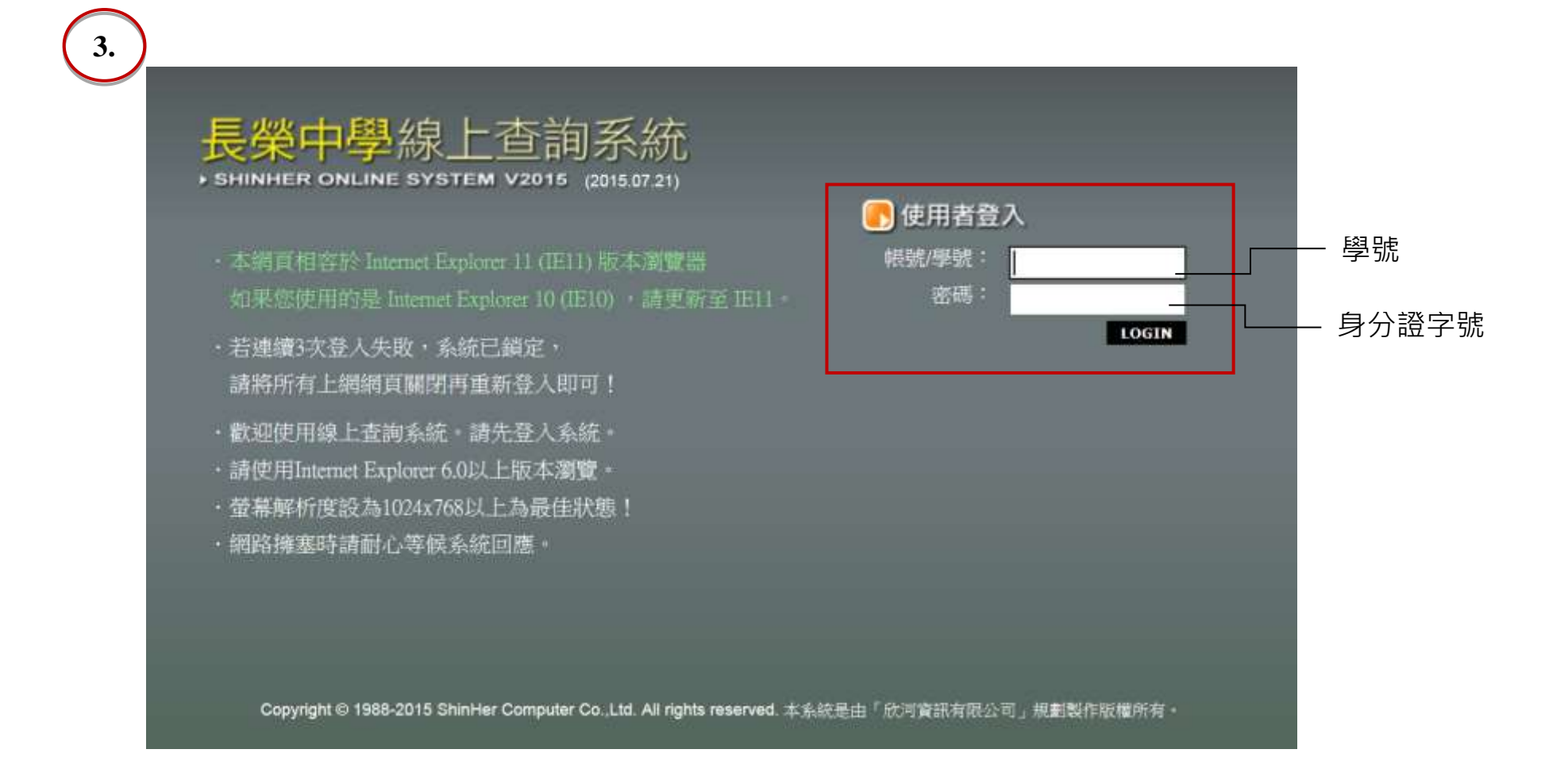

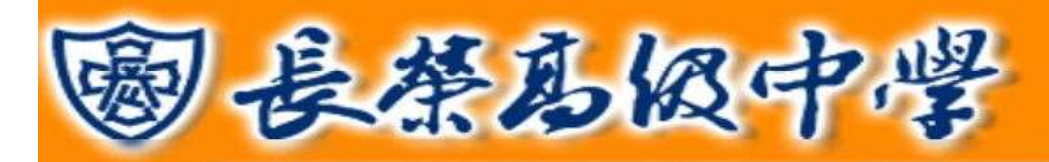

### 貳、線上系統-輔導資料及自傳資料填寫

一、個人頁面說明:左上面主選單點選"+"號可收縮選單頁面,點開後即可選擇各項資料查詢及登錄。

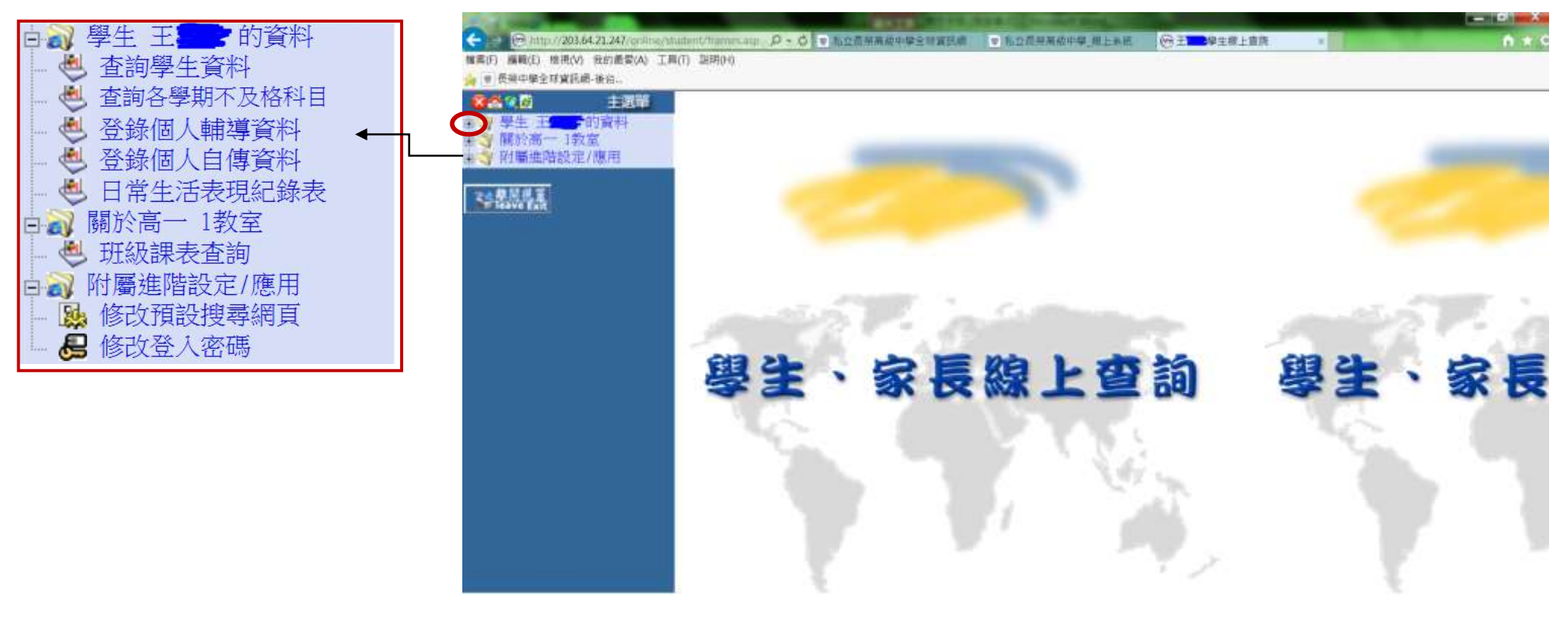

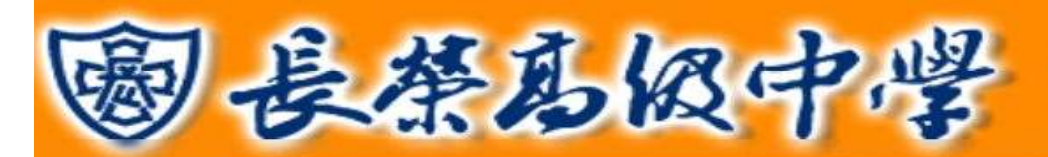

二、個人輔導資料填寫:點選右邊選單「登錄個人輔導資料」進入填寫資料頁面。共有 3 頁分為七部分:基本資料與 相關資訊、家長/家庭資料、個人相關資料、入學資料、未來升學與就業情形、歷年導師資訊,按照頁面指示把 相關資料填寫清楚,標示為\*字號欄位為必填項目。

|                                                                                                    |                          | 0.4                                                   |                             |                                    |                    |                                                  |    |      |
|----------------------------------------------------------------------------------------------------|--------------------------|-------------------------------------------------------|-----------------------------|------------------------------------|--------------------|--------------------------------------------------|----|------|
| C mtp://203.64.21.24//d                                                                                                    | A TELD                   | rames and D + G -                                     | 制以指示的                       | 由曲系组就如此 A #2                       | 经利用的中国             | [图工业班 [69]年1 单正网上图线                              |    | 11.2 |
| 😸 🛡 使祭中攀全球簧訊網-後台                                                                                                    | 19 - 1900 H              |                                                       |                             |                                    |                    |                                                  |    |      |
| ▲▲ 《 主班章<br>中心》學生 王 ● 的資料<br>《 衣術學生資料<br>》 中的名明和了的私日                                                                                                    | ※注意!<br>年 輸入前置<br>章 電話號的 | 幕示為"字號者為必明<br>幕包先播改 IE 的設立<br>著格式範例:02-2345           | 【資料・<br>・将「検査<br>66789・02-3 | 畫面是否有較新版本」;<br>2345-6789#001、(02)2 | 拉為「毎次<br>345-6789→ | 查問畫面時」 · (췵看詳細設定方<br>0912345678 · 0912-345-678 · | 式) |      |
| 参 登録信人輔導資料                                                                                                    | 基本資料                     | 與相關資訊                                                 |                             |                                    |                    |                                                  |    |      |
| <ul> <li>金数値人目構資料</li> <li>日常生活表現紀錄表</li> <li>日常生活表現紀錄表</li> <li>目前)開於高一1数室</li> </ul>                                                                                                    | 56                       | ±                                                     | 照線                          | 高一1                                | 14.6               | 高級中學普通<br>料                                      |    |      |
| 日本 11 日本 11 日本 | 単統                       |                                                       | (E95                        | -                                  | A(95)              | 一般生                                              |    |      |
| · · · · · · · · · · · · · · · · · · ·                                                                                                    | 生日                       | 88. 10. 23                                            | <b>唐田</b> 田                 | R                                  | 性別                 | 男                                                |    |      |
|                                                                                                    | 出主地                      | ~                                                     | 主型                          | ~                                  |                    |                                                  |    |      |
| Ser Haven East                                                                                                    | 原数                       | ~                                                     | 维密地                         |                                    |                    |                                                  |    |      |
|                                                                                                    | 家際住社 }                   | <b>E</b> 南市 <b>1</b>                                  |                             | 全理環報<br>(主)                        |                    | V                                                |    |      |
|                                                                                                    | <b>R</b> 151             | 06                                                    |                             | 生理障礙<br>(7%)                       |                    | ~                                                |    |      |
|                                                                                                    | 現在住社 ]                   | ē南市 <mark>····································</mark> | -                           | 持持病史<br>(主)                        |                    | ~                                                |    |      |
|                                                                                                    | <b>E</b> 152             | ]                                                     |                             | 特殊病史<br>(75)                       | -                  | ~                                                |    |      |
|                                                                                                    | 學主手懷 [                   |                                                       |                             | 學主電子郵<br>件                         |                    |                                                  |    |      |
|                                                                                                    | 2384 ·                   |                                                       |                             |                                    |                    |                                                  |    |      |

臺南市私立長榮中學 學生線上系統操作手冊 第6頁

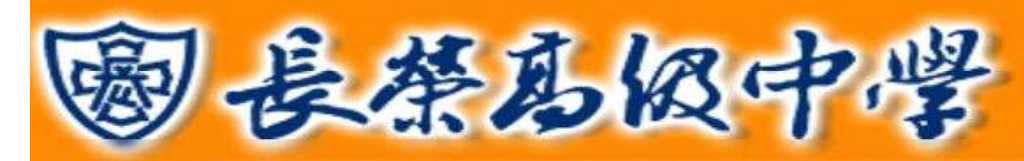

✓ 基本資料與相關資訊

|                                   | 基本資料   | 與相關資訊 |     |          |             |       |             |
|-----------------------------------|--------|-------|-----|----------|-------------|-------|-------------|
| 豆球個八百傳算叶<br>日常生活表現紀錄表<br>駅於高一 1教室 | 姓名     | ±     | 明織  | 高一1      |             | 科魚    | 高級中學普通<br>科 |
| 斑敏課表資詞<br>打屬進階設定/應用               | 學號     |       | 座號  | -        |             | 身份別   | 一般生         |
| 修改預設授尊網頁<br>修改登入密碼                | 生日     | -     | 身份證 | R        |             | 性别    | 男           |
| 9 <b>9</b> 3                      | 出生地    | ~     | 血型  | ~        |             |       |             |
| ive Exit                          | 宗教     | ~     | 僑居地 |          |             |       |             |
|                                   | 家庭住址 3 | 臺南市   |     |          | 生理障礙<br>(主) |       | ~           |
|                                   | 電話1 [  | 06    |     |          | 生理陳級<br>(次) |       | ~           |
|                                   | 現在住址   | 臺南市   | 1   | <b>1</b> | 特殊病史<br>(主) |       | ~           |
|                                   | 電話2 [  |       |     |          | 特殊微史<br>(次) | -<br> | ~           |
|                                   | 學生手機   |       |     |          | 學生電子郵<br>件  |       |             |
|                                   | 生活費來   | ~     |     |          | 自我印象        | t i   | ~           |

臺南市私立長榮中學 學生線上系統操作手冊 第7頁

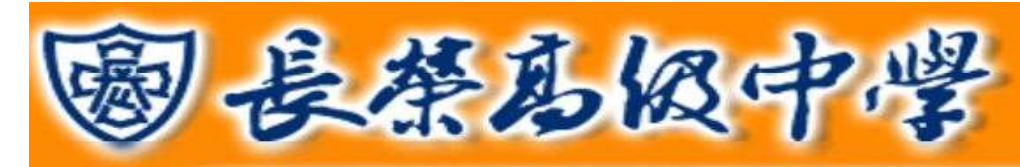

#### ✓ 家長、家庭資料

|                          | 家長・家庭         | 資料      |             |                                     |                     |                          |                        |                                            |                                                    |                        |       |                  |               |
|--------------------------|---------------|---------|-------------|-------------------------------------|---------------------|--------------------------|------------------------|--------------------------------------------|----------------------------------------------------|------------------------|-------|------------------|---------------|
| 表 変換學生資料 あ 変換多等的下及物料目    | ×886          | I.      | <b>#</b> .7 | Re                                  | 1992.               | V                        |                        |                                            |                                                    |                        |       |                  |               |
| 查 登辞银人辅助资料<br>查 登辞银人由请该将 | <b>SE</b> 16. | ~       | 1#R10       | 00                                  | <b>20</b> .812      | ~                        |                        |                                            |                                                    |                        |       |                  |               |
| 日常生活表現紀録表<br>日本 観於高一1教堂  | ***           | ~       | N.N.        | ~                                   | 101H                | []                       |                        |                                            |                                                    |                        |       |                  |               |
| ● 班譜課表查找<br>回 附屬進端設定/應用  | 11 H M M      |         | ATTRA       |                                     | 25                  |                          | 整新分析名                  |                                            | 住財 男マ                                              | 職課 父                   | 1215  | 06-2000          |               |
| 基 指改預給担算網廣<br>目 指改至入密碼   | <b>R78</b> /4 |         | Annesten 7  |                                     |                     | F. B. Contraction of the | 教育程度                   | ~                                          | RH                                                 | ~                      | 1078  | · · · · ·        | 2             |
| CONSEL                   | 后期就有          |         | 年次          | 14.58                               | #19                 | ~                        | 地址                     | 臺南市                                        | -                                                  | 27 28.                 | 1     |                  |               |
|                          | 10 G.         |         | <b>PRRU</b> |                                     | 11.11.12.1 <b>1</b> |                          |                        | v.                                         |                                                    |                        |       |                  |               |
|                          | ***           | ~       | H.N.        | ~                                   | 10116               |                          | 父母願侍                   | <ul> <li>週間住、分住</li> <li>週輪級、商係</li> </ul> | <ul> <li>・ 分居者、父、母親</li> <li>・ 不祥者・町口参約</li> </ul> | 年一項資料均當續:<br>H2、母親曾由之一 | 古诸親 : |                  |               |
|                          | CERE MINE     |         | 10004       |                                     | 80                  |                          |                        | 但父母存赖仍常                                    | 填露,且下面單親家                                          | 区 資料帶選適當項              | 旧·    |                  |               |
|                          | 能子解释          |         |             |                                     |                     |                          | 身心障疑<br>新茶             | → 単心律報                                     | - IF (1)                                           | R.9                    | ~ 000 | 注 院 (联           | ~             |
| 1                        | amete.        | ~       | v  v        | i.                                  |                     |                          | 国收入户                   | ●至○低約1月0日                                  | □任政大臣 就學家則                                         | · 종기 (                 | (現料表  | 「古マ」風代数          | * <b>西</b> V  |
|                          | 兄弟出来          | T M A M | A HE O A    | *<br>** 10 1. rest                  | N7: 0 (m            | 輸入新学)                    | 105 (+ 85 m ), +       | HE LIGHT                                   |                                                    |                        |       | <u>1 - 1</u> - 1 | · <u>(</u> 7] |
|                          |               |         |             | See Provide State State State State |                     | 100 - 100 - 1 - 1        | N III TO AND           |                                            | -                                                  | PHI COLLECTION IN      |       |                  |               |
|                          | 1             |         | <. 404      |                                     | 104                 | _                        | <ul><li>正常</li></ul>   |                                            |                                                    |                        |       |                  |               |
|                          | -             |         |             |                                     |                     |                          | ○父母→方死亡                | 2.男一方扶養。                                   |                                                    |                        |       |                  |               |
|                          |               |         |             |                                     |                     |                          | ○父母→方在外                | 中長期工作。小孩由男一方負                              | 責任者を                                               |                        |       |                  |               |
|                          | a [           |         |             |                                     |                     |                          | ○父母未婚生子                | 予小孩由具一方負責扶着。                               |                                                    |                        |       |                  |               |
|                          | 4             | - 民國    |             |                                     |                     |                          | 以不相關 ED144<br>又年編任為何在3 | 他1.小孩只由又母其中一方的<br>或分居带先填。非何估者必             | 續碰撞正常以外的資料。                                        |                        |       |                  |               |
|                          | 5             | King    |             |                                     |                     |                          | hora alexandre al      | Werdland 200 files                         | and a second second second                         |                        |       |                  |               |
|                          | 6             |         |             |                                     |                     |                          |                        |                                            |                                                    |                        |       | [                | 下一步           |
|                          |               |         |             |                                     |                     |                          |                        |                                            |                                                    |                        |       |                  | 7             |

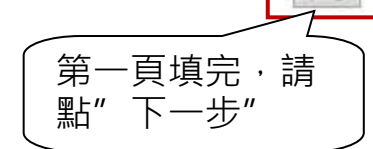

臺南市私立長榮中學 學生線上系統操作手冊 第8頁

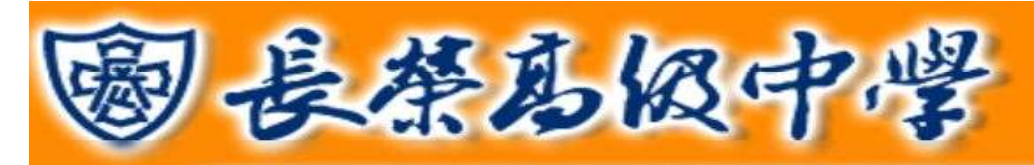

### ✓ 個人相關資料:請自行填寫或在下拉式選單中選擇個人資料

| 2011年2月1日 1月1日 1日 1日 1日 1日 1日 1日 1日 1日 1日 1日 1日 1日 1 | 個人相關資  | 4             |                    |               |
|------------------------------------------------------|--------|---------------|--------------------|---------------|
| 2012.18494                                           |        | -2026         | 10095              | Epicke        |
| MER- SE                                              | 20128  | 01周住~         | 01周佳 ->            | 01 時住 ->      |
|                                                      | -      | 01 (新和語 🗸     | 01 張和雄 🗸           | 01 源和谐 ~      |
| 23.93                                                | WRITE. | 01 民主 🗸       | 01 展生 🗸            | 01 医主 🗸       |
|                                                      |        | 01住宅臣 ~       | 01 住宅區 🗸           | 01住宅医 🗸       |
|                                                      | (ENHR  | 01 富裕 🗸       | 01 270 -           | 01 編編 🗸       |
|                                                      | 41.99  | 01住家城 ~       | 0t 住家諸 ~           | 01住設構         |
|                                                      | -      |               |                    |               |
|                                                      | BURNE: | 101 高級中學普通科 🗸 | 100巻漆類 >           | 100 苦遺論       |
|                                                      | 38     | 1.00          | - km               | 677           |
|                                                      | 0.8    | ka            | ka                 |               |
|                                                      | 2205   |               |                    |               |
|                                                      | THEN   |               |                    |               |
|                                                      | -      | 01111111      | 01.02.00           |               |
|                                                      |        | 01 6 2 3      | 01 18 18 -         | 101 新潮 J      |
|                                                      | -      |               |                    |               |
|                                                      | BOND   | 011##         | DI HEE             | DIHE V        |
|                                                      |        |               |                    | 1             |
|                                                      |        |               |                    |               |
|                                                      | -      | 01 022400     | or street          | (n et the set |
|                                                      |        | 01002         | lot model wi       | (ht max a)    |
|                                                      | 4999   | 01803         |                    | 01002         |
|                                                      | 2.092  |               |                    |               |
|                                                      |        |               |                    |               |
|                                                      | AC     | D+ BOW        | OX BURL 13         | (c) 1000      |
|                                                      | 1.0008 | 01 m.05. V    | or state to be up  | Con diama and |
|                                                      | 57517A | 01 1849 (118) | D1 18/18 (0.58 (9) |               |
|                                                      | ASIZA. | OT YEAR O     | Draza al           |               |

臺南市私立長榮中學 學生線上系統操作手冊 第9頁

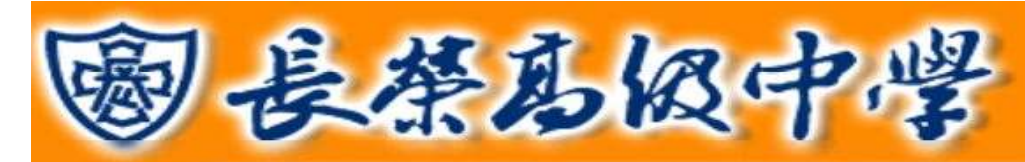

- ✓ 入學資料
- ✓ 未來升學與就業情形
- ✔ 歷年導師資訊

| (244)(25) 主義単                                                              | 主席「橋中方・学術者方山峡宿村                                          |                     |         |
|----------------------------------------------------------------------------|----------------------------------------------------------|---------------------|---------|
| <ul> <li>会) 學生 五〇 的資料</li> <li>一 査抽學生資料</li> </ul>                         | 入學資料                                                     |                     |         |
| <ul> <li>一些 查約各學期不及格科目</li> <li>些 登绘個人輪導資料</li> <li>一些 發給個人自傷資料</li> </ul> | 入學博彩 民國○ 年自〔繁建字授時〕 → ● ● ● ● ● ● ● ● ● ● ● ● ● ● ● ● ● ● | 市私立長榮高中國中部 💙 畢業     |         |
| 日常生活表現記錄表<br>開始真一(助定)                                                      | 人學方式 6 本校直升 ✔                                            |                     |         |
| **** 附屬推階設定/應用                                                             | 图中學號                                                     | 题中应量                |         |
| ******                                                                     | 關中班級                                                     | 顺中等部                |         |
|                                                                            | 未來升學與就業情形                                                |                     |         |
|                                                                            | 升舉年度                                                     | 就樂意頭                |         |
|                                                                            | 升學學校                                                     | 就樂地區                |         |
|                                                                            | 升撃線別 (001 公立大學校院日間部(含第二部・四技) 🗸                           | 受机地图                |         |
|                                                                            | 未升畢類別 001 正在接受職業訓練 💙                                     | 就乘編別 001 廃・林・漁・牧楽 ❤ |         |
|                                                                            | 其他情况 061 遼宮盛外 🗸                                          |                     |         |
|                                                                            | 歷年導師資訊                                                   |                     |         |
|                                                                            | <b>第時1 ~ 第662</b>                                        | ✓ #853 ✓            | 〔填完完畢・請 |
|                                                                            |                                                          | 上一步 完成              |         |

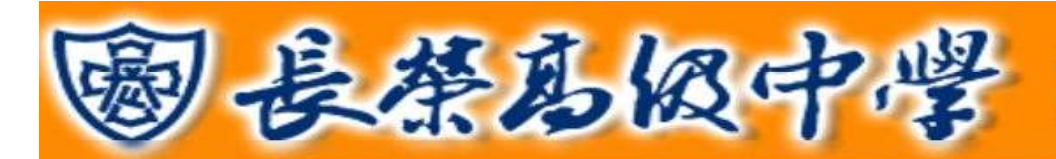

### 三、個人自傳資料填寫:點選右邊選單「登錄個人自傳資料」進入填寫資料頁面。請填寫自己年級部分,未區分年級

.

400 BOOD

部分則全是要填寫。

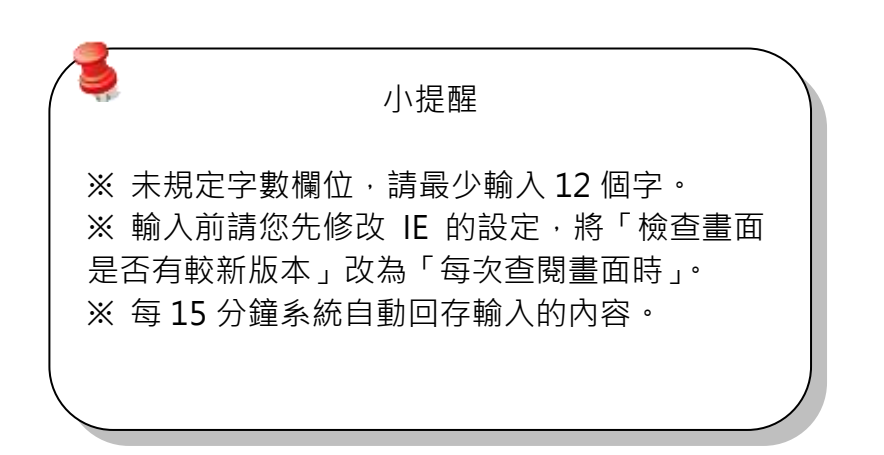

| 865810943 |                | 影中奇联解教的人是:                     | 10           | 并开九的物心。 | の世中                                      |             |
|-----------|----------------|--------------------------------|--------------|---------|------------------------------------------|-------------|
| 自傳管科      |                | 常保持数长的课行) 是 :                  | 28           | 兼杀九行数/  | 2/67                                     |             |
| 表现经济表     | 2.92           | 8.经营和教表中的联合要是                  |              |         | () () () () () () () () () () () () () ( | 计输行处理学      |
| 12222     |                | *****                          |              | 三天:     |                                          |             |
|           | 104            | 2.希夏分的第三条                      |              | 1215    |                                          |             |
|           | #<br>          | 和最厚新加的事员:                      |              | EX.     |                                          |             |
|           | <b>A</b>       | <b>秋日不留新秋的事長</b>               |              | EA:     |                                          |             |
|           | -              | #E+998844-56                   | 10 TO AN     | 創入の日本   | 1                                        |             |
|           | 8              | RANGERS                        |              |         |                                          |             |
|           | -              | ********                       |              |         |                                          |             |
|           |                | AT DUCK FOR MALL               |              |         |                                          |             |
|           | 215            | \$1024 (C 120-43)              | 100 E        |         | 教育教社社会会方                                 | 10,91,255   |
|           | 36             |                                | (Concernent) | - 1     | Contract and the second of the second    |             |
|           |                |                                |              |         |                                          | 日暦          |
|           | 15<br>10 10 10 |                                |              |         |                                          | References  |
|           | 王律征            | at the second structure in the |              |         |                                          |             |
|           | -36            | 建入来中设和投资已的过程:                  |              |         |                                          | 1           |
|           | <b>#</b>       |                                |              |         |                                          | 日暦          |
|           | 10             | 為協能議想・我所需要的採力:                 |              |         |                                          |             |
|           | 塘              |                                |              |         |                                          | 日暦          |
|           |                | 的算机员给予你的驾驶;                    |              |         |                                          |             |
|           |                | -                              |              |         |                                          | 日暦          |
|           | 282            | 崔中一年文的后望:                      |              |         |                                          | treasure of |
|           |                | 中铁桥力的导播:                       |              |         |                                          |             |
|           | -              | 認識結果後子做的驚險                     |              |         |                                          |             |
|           | 2.94           | ##====xe/ala                   |              |         |                                          | -           |
|           |                | 認識的長端子指的質問                     |              |         |                                          |             |
|           |                |                                |              |         |                                          | -           |
|           | #              |                                |              |         |                                          |             |
|           |                |                                |              | ( t     | 真完完畢                                     | ,請<br>"     |

臺南市私立長榮中學 學生線上系統操作手冊 第11頁